# **CL128IP**

INTERFACCIA IP **GSM** CON DUE ALLOGGIAMENTI SIM

## MANUALE D'USO

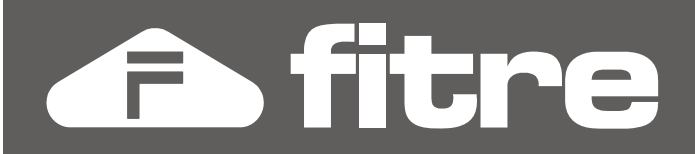

# DICHIARAZIONE DI CONFORMITÀ CE

**FITRE S.p.A.** con sede in Milano, via Valsolda 15, dichiara sotto la propria responsabilità che il proprio prodotto:

## Interfaccia GSM CL128IP

è conforme ai requisiti essenziali della **Direttiva Europea 1995/5/EC** (Direttiva R&TTE) e che in particolare le seguenti Norme Armonizzate sono state applicate:

- 73/23 /EEC, Low Voltage Directive (LVD)
- 89/336/EEC, Electromagnetic Compatibility Directive (EMC)

In accordo a ciò il suddetto prodotto viene contrassegnato dall'apposito marchio C  $\epsilon$ 

Milano, 12/01/2009

E, Bonon

ing. Enrico Borroni Direttore Tecnico FITRE S.p.A.

FITRE S.p.A. - Servizio R & S via Valsolda, 15 - 20142 MILANO tel. 02-8959 01 - fax 02-8959 0400

## **INFORMAZIONE AGLI UTENTI**

Ai sensi dell'art. 13 del decreto legislativo 25 luglio 2005, n. 15 "Attuazione delle Direttive 2002/95/CE, 2002/96/CE e 2003/108/CE, relative alla riduzione dell'uso di sostanze pericolose nelle apparecchiature elettriche ed elettroniche, nonché allo smaltimento dei rifiuti".

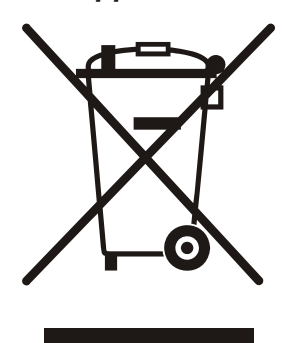

Il simbolo del cassonetto barrato riportato sull'apparecchio indica che il prodotto, alla fine della propria vita utile, deve essere raccolto separatamente dagli altri rifiuti.

L'utente dovrà pertanto conferire l'apparecchio, giunto a fine vita, agli idonei centri di raccolta differenziata dei rifiuti elettronici, oppure riconsegnarlo al rivenditore al momento dell'acquisto di un nuovo apparecchio di tipo equivalente, in ragione di uno a uno.

L'adeguata raccolta differenziata per l'avvio successivo dell'apparecchio dismesso al riciclaggio, al trattamento e allo smaltimento ambientalmente compatibile, contribuisce ad evitare possibili effetti negativi sull'ambiente e sulla salute e favorisce il riciclo dei materiali di cui è composto l'apparecchio.

Lo smaltimento abusivo del prodotto da parte dell'utente comporta l'applicazione delle sanzioni amministrative di cui al dlgs. n. 22/1997 (articolo 50 e seguenti).

## SOMMARIO

| INTRODUZIONE                                                           | 4  |
|------------------------------------------------------------------------|----|
| Connettori ed alloggiamenti                                            | 4  |
| Installazione dell'interfaccia                                         | 4  |
| COLLEGAMENTO DELL'INTERFACCIA                                          | 5  |
| Predisposizione del proprio PC al collegamento all'interfaccia CL128IP | 5  |
| DIAGNOSTICA DELL'INTERFACCIA                                           | 6  |
| Verifica dei LED di stato                                              | 6  |
| Verifica dei LED IP                                                    | 6  |
| PROGRAMMAZIONE                                                         | 7  |
| Accesso alla programmazione                                            | 7  |
| Parametri di rete                                                      | 8  |
| Parametri GSM / UMTS                                                   | 10 |
| Impostazioni modulo GSM                                                | 12 |
| Chiamate permesse                                                      | 14 |
| Instradamento automatico (LCR)                                         | 15 |
| Stato del sistema                                                      | 16 |
| Parametri SIP server                                                   | 17 |
| Parametri SIP client                                                   | 18 |
| Codec audio                                                            | 20 |
| Interfaccia utente                                                     | 20 |
| Manutenzione                                                           | 21 |
| Guida in linea                                                         | 22 |
| INVIO E RICEZIONE SMS                                                  | 23 |
| Installazione del software CLSMS                                       | 23 |
| Configurare CLSMS                                                      | 24 |
| Stato di funzionamento                                                 | 26 |
| Configurazione di Outlook Express 6                                    | 27 |
| Creazione di un account di posta                                       | 27 |
| Invio di un SMS da Outlook Express 6                                   | 28 |
| Invio di un SMS a più destinatari                                      | 29 |
| Ricezione degli SMS                                                    | 30 |
| Licenza ed attivazione del software                                    | 31 |

#### **CONTENUTO DELLA CONFEZIONE**

- 1 modulo interfaccia CL128IP con alimentatore 220Vca;
- 2 antenne;
- 1 cavo LAN RJ45-RJ45;
- 1 CD di installazione;
- 1 Guida all'uso (questo documento).

## INTRODUZIONE

#### **CONNETTORI ED ALLOGGIAMENTI**

#### Lato superiore

Sul lato superiore delle interfacce sono presenti gli alloggiamenti a slitta per la SIM card1 e per la SIM card2, ciascuno corredato di 4 LED di segnalazione; all'estrema destra sono inoltre presenti ulteriori 4 LED per la diagnostica della connessione IP.

Per il significato dettagliato dei LED si rimanda al paragrafo "Verifica dei LED di stato" a pag. 6.

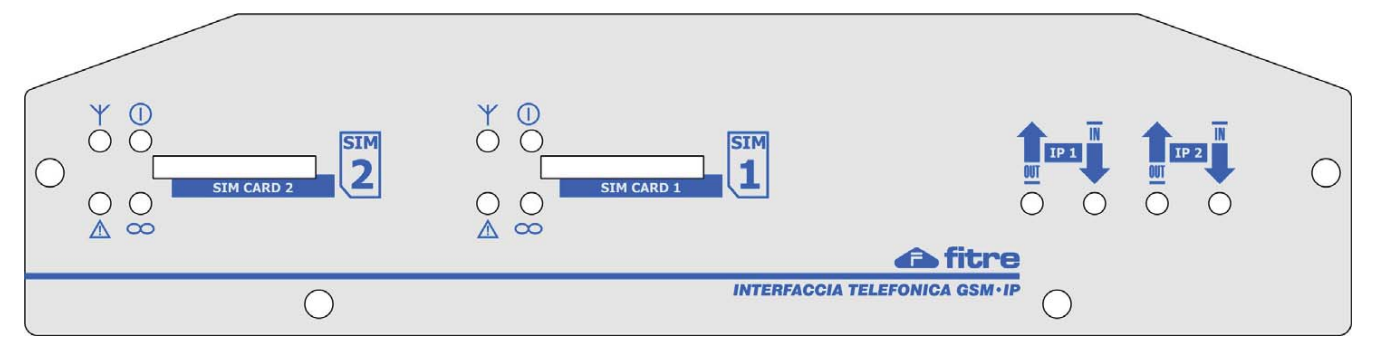

#### Lato inferiore

Sul lato inferiore delle interfacce sono presenti:

- la porta "LAN" per il collegamento dell'interfaccia ad una rete TCP/IP
- i connettori "ANT1", <u>a sinistra</u>, e "ANT2", <u>a destra</u>, per il collegamento delle antenne esterne rispettivamente della SIM1 e della SIM2
- il connettore per il collegamento di un alimentatore esterno 9Vca-1A

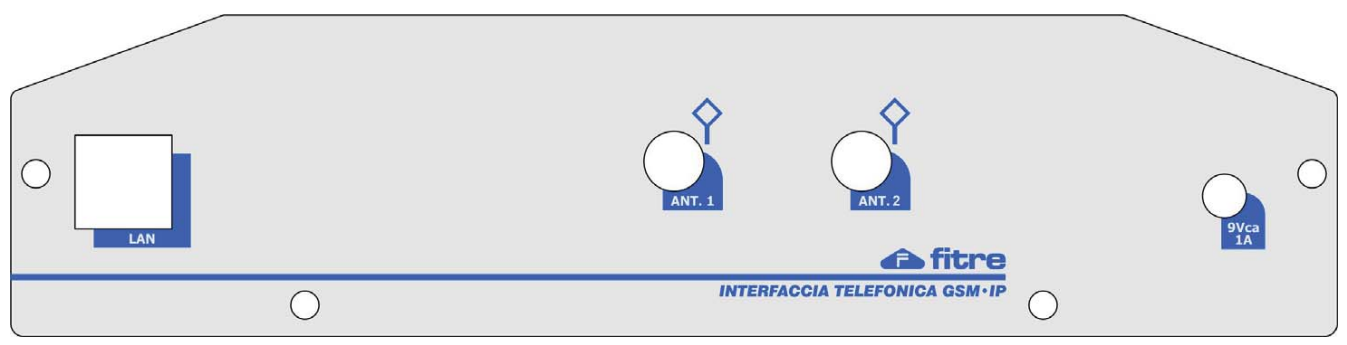

#### **INSTALLAZIONE DELL'INTERFACCIA**

Eseguire le seguenti operazioni preliminari, rispettando l'ordine indicato:

- 1) estrarre la slitta dagli alloggiamenti delle SIM card1 e SIM card2;
- 2) inserire le SIM card nella slitte rispettandone l'orientamento;
- 3) inserire nuovamente le slitte negli appositi alloggiamenti;
- 4) collegare le antenne esterne ai relativi connettori;
- 5) predisporre il collegamento alla rete TCP/IP utilizzando la porta "LAN";
- 6) collegare l'alimentatore fornito a corredo ad una presa elettrica 220Vca;
- attendere la registrazione dell'interfaccia alla rete GSM verificando l'avvenuta registrazione osservando lo stato dei LED, come indicato nel paragrafo "Verifica dei LED di stato" a pagina 6.

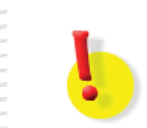

<u>ATTENZIONE!</u> Nel caso di impiego di una sola SIM GSM (modalità "singolo canale"), è necessario utilizzare ESCLUSIVAMENTE l'alloggiamento SIM 1.

## **COLLEGAMENTO DELL'INTERFACCIA**

L'interfaccia GSM **CL128IP** permette di convertire le chiamate GSM in chiamate VoIP e viceversa; il primo passo nell'installazione dell'interfaccia consiste nell'accesso al web browser integrato ed alla programmazione della porta LAN.

L'impostazione di fabbrica prevede l'assegnamento dell'indirizzo IP "**192.168.1.250**" alla porta LAN dell'interfaccia; pertanto, per poter accedere al web browser integrato è sufficiente collegare alla porta LAN un PC ed assegnare alla sua scheda di rete un indirizzo IP appartenente alla rete "**192.168.1.0**".

#### PREDISPOSIZIONE DEL PROPRIO PC AL COLLEGAMENTO ALL'INTERFACCIA CL128IP

Collegare la porta Ethernet del PC alla porta LAN dell'interfaccia, tramite un cavo di rete in dotazione

#### <u>Assegnamento IP statico</u>

- Windows Vista / Seven: Start → Pannello di controllo → Rete e Internet → Centro connessioni di rete e condivisioni → Connessione alla rete locale LAN → Proprietà → "Utilizza il seguente indirizzo IP"
- Windows XP: Start → Pannello di controllo → Connessioni di rete → Connessione rete locale → Proprietà → TCP/IP → Proprietà → "Utilizza il seguente indirizzo IP"
- Windows 2000: Start → Impostazioni → Pannello di controllo → Rete e connessioni remote → Connessione alla rete locale → Proprietà → TCP/IP → Proprietà → "Utilizza il seguente indirizzo IP"

Compilare la casella *"Indirizzo IP"* (si veda la figura sotto) assegnando al proprio PC un *Indirizzo IP* compreso nell'intervallo da "192.168.1.1" a "192.168.1.249", ad esempio 192.168.1.101 Impostare quindi *"Subnet Mask"* al valore "255.255.255.0" e in *"Gateway predefinito"* il valore "192.168.1.254".

| 🔘 Ottieni automaticamente un indirizzo IP |                     |  |
|-------------------------------------------|---------------------|--|
| ∼⊙ Utilizza il seguente indirizzo IP: —   |                     |  |
| Indirizzo IP:                             | 192.168.1.101       |  |
| Subnet mask:                              | 255 . 255 . 255 . 0 |  |
| Gateway predefinito:                      | 192.168.1.254       |  |

Al termine dell'operazione, aprire il proprio browser predefinito e digitare sulla barra degli indirizzi il valore <u>http://192.168.1.250</u>; se l'impostazione ed il cablaggio sono corretti, dopo qualche istante apparirà la seguente finestra di autenticazione.

| 0            | Un nome utente e una password sono stati richiesti da http://192.168.1.250. Il sito riporta: "Setup" |
|--------------|----------------------------------------------------------------------------------------------------|
| Nome utente: | admin                                                                                                |
| Password:    | ••••                                                                                                 |

L'account di default prevede i seguenti parametri di autorizzazione:

- Nome utente: admin
- Password: 1234

## DIAGNOSTICA DELL'INTERFACCIA

#### VERIFICA DEI LED DI STATO

L'interfaccia **CL128IP** è dotata di 4 LED di stato per ciascun modulo GSM. Essi permettono di visualizzare il funzionamento del dispositivo o l'insorgere di eventuali anomalie; la tabella seguente mostra il significato relativo agli stati dei LED.

| LED    | Stato | Spento                                    | Lampeggiante                                             | Acceso fisso            |
|--------|-------|-------------------------------------------|----------------------------------------------------------|-------------------------|
| ⊢ → RC | osso  | -                                         | Lento: modulo GSM a riposo<br>Veloce: modulo GSM in uso  | -                       |
|        | RDE   | Interfaccia non<br>alimentata             | -                                                        | Interfaccia in funzione |
|        | osso  | Condizione di<br>funzionamento<br>normale | Malfunzionamento nella SIM (vedere paragrafo successivo) | -                       |
|        | RDE   | Non registrato alla<br>rete GSM           | Registrato alla rete GSM                                 | Conversazione in corso  |

#### Malfunzionamento SIM

Se il LED " / " lampeggia, è necessario verificare la presenza di una di queste condizioni:

- SIM assente (se non è stata inserita una SIM nell'alloggiamento 2 la condizione è corretta)
- SIM non correttamente inserita o difettosa
- (Inserire la SIM seguendo la procedura indicata a pagina 4 del presente manuale)
- SIM non attiva
- Codice PIN di una delle SIM card presente nell'interfaccia non inserito o errato
- Segnale GSM/UMTS insufficiente

Per verificare il livello del segnale GSM/UMTS, si rimanda al paragrafo "Potenza del segnale / BCCH" a pagina 16 di questo manuale.

### VERIFICA DEI LED IP

L'interfaccia CL128IP offre inoltre 2 LED di stato per ciascun canale VoIP utilizzabile; questi LED permettono di verificare facilmente e velocemente lo stato di utilizzo delle connessioni VoIP.

| LED | Stato | Spento                                                | Acceso fisso                            |
|-----|-------|-------------------------------------------------------|-----------------------------------------|
|     | ERDE  | Nessuna comunicazione VoIP<br><b>uscente</b> in corso | Comunicazione VoIP<br>uscente in corso  |
| VE  | RDE   | Nessuna comunicazione VoIP<br>entrante in corso       | Comunicazione VoIP<br>entrante in corso |

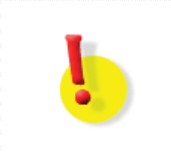

#### ATTENZIONE!

L'indice dei canali VoIP è strettamente correlato all'indice dei moduli GSM; pertanto, utilizzando il modulo GSM1 saranno impiegati i canali VoIP indicati come IP1.

## PROGRAMMAZIONE

La programmazione dell'interfaccia Fitre CL128IP viene effettuata da PC collegandosi al web server integrato nell'interfaccia stessa; la programmazione, intuitiva e di immediato utilizzo, viene illustrata per esteso in questo capitolo.

#### ACCESSO ALLA PROGRAMMAZIONE

Seguendo le indicazioni riportate al paragrafo "Collegamento dell'interfaccia" a pag. 4, è possibile aprire la pagina di partenza della configurazione dell'interfaccia CL128IP.

La pagina è strutturata in 4 sezioni principali evidenziate nella figura successiva:

- 1) Menu: sono elencate le voci dei principali gruppi di impostazioni.
- 2) In questa sezione sono elencati i parametri personalizzabili.
- 3) Comandi: permettono di ripristinare o rendere effettive le modifiche apportate.
- 4) Selezione lingua: è possibile scegliere di utilizzare la lingua Italiana (default) o Inglese.

|                                                                     | Parametri                      | di rete:                  |
|---------------------------------------------------------------------|--------------------------------|---------------------------|
| filme                                                               | Modalita' di funzionamento:    | Due moduli indipendenti 🦉 |
| ILLE                                                                | Utilizza DHCP:                 |                           |
|                                                                     | Identificativo GSM 1:          | 1                         |
| enu: 1                                                              | Identificativo GSM 2:          |                           |
| Parametri di rete     Parametri GSM/UMTS                            | Identificativo GSM SIP server: | [                         |
| Modulo 1     Modulo 2                                               | Indirizzo IP GSM 1:            | 192.168.1.250             |
| <ul> <li>Instradamento<br/>automatico (LCR)</li> </ul>              | Indirizzo IP GSM 2:            | 192.168.1.251             |
| <ul> <li>Stato del sistema</li> <li>Parametri SIP client</li> </ul> | Indirizzo IP GSM SIP server:   | 192.168.1.252             |
| Parametri SIP server     Codec audio                                | Subnet mask:                   | 255.255.0.0               |
| Interfaccia utente     Manutenzione     Cuida la liana              | Default gateway:               |                           |
| Guida in inea                                                       | Server DNS primario:           | [                         |
| igua: 4                                                             | Server DNS secondario:         |                           |

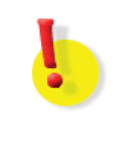

#### **ATTENZIONE!**

Dopo aver apportato qualunque modifica ai parametri di una sezione di programmazione, fare clic sul pulsante "Applica" (o "Applica e riavvia") prima di abbandonare la sezione. Tutte le modifiche apportate e non applicate saranno perse uscendo dalla relativa sezione.

#### Password di programmazione

L'accesso ai parametri di programmazione dell'interfaccia è protetto da una password (default 1234). E' possibile modificare la password accedendo alla sezione "Manutenzione" e digitando (due volte) la nuova password; il "Nome utente" non è modificabile ed è "admin".

Terminata la digitazione premere il tasto "Salva"; la modifica ha effettua immediato e comporta il reinserimento dei parametri di autenticazione.

| Password di manutenzione: |       |
|---------------------------|-------|
| Ripeti:                   | Salva |
|                           |       |
| PARAMETRI DI RETE         |       |

#### Modalità di funzionamento

Permette di selezionare la modalità di funzionamento dell'interfaccia; sono disponibili 3 opzioni:

- Due canali: l'interfaccia viene considerata come un unico modulo GSM a due canali, offrendo la possibilità di instradare automaticamente le chiamate uscenti attraverso il primo o il secondo canale GSM; nella sezione "Instradamento automatico (LCR)" (vedi pag. 15) è possibile scegliere il criterio che l'interfaccia utilizzerà per instradare le chiamate uscenti.
- Due moduli indipendenti: i due moduli GSM dell'interfaccia sono considerati singole entità all'interno della rete SIP, pertanto, ciascun modulo può essere registrato presso un server SIP differente, disporre di un numero telefonico proprio ed utilizzare parametri di autenticazione distinti.
- Singolo canale: viene disabilitato il secondo modulo GSM dell'interfaccia, che disporrà, pertanto, di un solo canale GSM per la ricezione e l'instradamento delle chiamate.

#### Nota

La programmazione di fabbrica prevede l'attivazione della modalità "due canali".

#### Impostazione manuale

L'impostazione manuale permette di specificare liberamente ogni singolo parametro di rete; questa modalità, selezionata di default, è quella raccomandata in quanto non permette che gli indirizzi IP assegnati all'interfaccia CL128IP possano variare nel tempo.

| Indirizzo IP GSM 1:          | 192.168.2.2   |
|------------------------------|---------------|
| Indirizzo IP GSM 2:          | 192.168.2.25  |
| Indirizzo IP GSM SIP server: | 192.168.2.38  |
| Subnet mask:                 | 255.255.255.0 |
| Default gateway:             |               |
| Server DNS primario:         |               |
| Server DNS secondario:       |               |

#### Indirizzo IP GSM 1/2

Assegnare un indirizzo IP a ciascun modulo GSM; nel caso di utilizzo del solo modulo GSM 1 è possibile non assegnare un indirizzo IP al modulo 2.

E' necessario assegnare un indirizzo IP al singolo modulo GSM in quanto ciascuno opera come un terminale SIP distinto e pertanto è necessario poterlo identificare univocamente nella rete TCP/IP.

| 10    |
|-------|
| 26    |
| - 📲 - |
| -     |
| ~ _   |
| -     |
| -     |
| 20.   |
| 10    |
| 100   |
| 201   |
| 24    |
|       |

#### ATTENZIONE!

E' possibile accedere alla programmazione dell'interfaccia CL128IP utilizzando indistintamente uno degli indirizzi IP assegnati ai moduli GSM. Non è possibile utilizzare per la programmazione l'indirizzo IP assegnato al server SIP.

#### Indirizzo IP SIP Server

Assegnare l'indirizzo IP che dovrà utilizzare il server SIP integrato nell'interfaccia CL128IP; qualora l'interfaccia non fosse utilizzata come server SIP è possibile non assegnare alcun indirizzo IP a questo parametro.

#### Subnet mask

Definire la maschera di rete, comune a tutti i 3 indirizzi IP assegnati all'interfaccia CL128IP.

#### **Default gateway**

Inserire l'indirizzo IP del gateway della rete di appartenenza dell'interfaccia CL128IP.

#### Server DNS primario / secondario

Inserire l'indirizzo IP del server DNS primario e (opzionalmente) di quello secondario.

#### Impostazione automatica

L'interfaccia CL128IP può funzionare in modalità "Client DHCP", ricercando quindi automaticamente un server DHCP dal quale ricavare i parametri di rete fondamentali.

| Modalita' di funzionamento:    | Due moduli indipendenti 💌 |
|--------------------------------|---------------------------|
| Utilizza DHCP:                 | $\checkmark$              |
| Identificativo GSM 1:          | blue_gate_1               |
| Identificativo GSM 2:          | blue_gate_2               |
| Identificativo GSM SIP server: | blue_sip_srv              |

#### Utilizza DHCP

Spuntare questa casella per abilitare il funzionamento come Client DHCP.

#### Identificativo GSM1 / 2 / SIP server

E' possibile assegnare un identificativo (nome host) a ciascun modulo GSM ed al server SIP integrato (qualora abilitato); questo identificativo verrà inviato al server DHCP nel caso siano stati riservati degli indirizzi IP da assegnare ai corrispondenti "nome host".

#### PARAMETRI GSM / UMTS

In questa sezione sono presenti i parametri di funzionamento generali relativi alla rete GSM e UMTS.

# Parametri GSM/UMTS:

| Numero cifre DISA:    | 0 |
|-----------------------|---|
| Abilita risponditore: |   |
| Timeout DISA:         | 0 |
| Rimozione prefisso:   | 0 |
| Cancellatore d'eco:   |   |
| Premetti 0 al CLI:    |   |

#### Numero cifre DISA

L'interfaccia CL128IP può gestire le chiamate entranti provenienti da rete GSM in due modalità distinte:

- DISA: il chiamante riceverà un tono di avvenuta risposta e potrà selezionare il destinatario desiderato sulla rete VoIP; per attivare la funzione DISA è sufficiente assegnare a questo parametro un valore da 1 a 4 indicante il numero di cifre corrispondenti alla numerazione degli interni selezionabili. Ad esempio, inserendo il valore 3, sarà possibile selezionare tutti gli interni il cui numero è compreso nell'intervallo 100-999.
   Qualora il chiamante non effettuasse nessuna selezione, è possibile definire un numero come destinazione di default (si veda il parametro "Timeout DISA").
- Operatore: in questa modalità (impostata di default) a ciascun modulo GSM è assegnato un numero interno a cui saranno inviate tutte le chiamate entranti provenienti dalla rete GSM; per ripristinare questa modalità è sufficiente assegnare il valore 0 a questo parametro. (Per dettagli sulla definizione del destinatario delle chiamate si rimanda al paragrafo "Destinatario di default (operatore)" a pag. 12)

#### Abilita risponditore

Funzione non disponibile sull'interfaccia CL128IP.

#### Timeout DISA

In modalità DISA, indica l'intervallo temporale (da 1 a 9 secondi) entro il quale il chiamante deve effettuare una digitazione; allo scadere del tempo selezionato, la chiamata sarà inoltrata all'interno destinatario di default del relativo modulo (per dettagli sulla definizione del destinatario delle chiamate si rimanda al paragrafo "Destinatario di default (operatore)" a pag. 12). Selezionando il valore "0" (default) la funzione risulta disattivata.

#### Rimozione prefisso

L'interfaccia CL128IP inoltra l'eventuale informazione CLI (identificativo del chiamante) ricevuto dalla rete GSM verso la rete VoIP; a causa di possibili diversi formati nella rappresentazione del numero, può rendersi necessario eliminare alcune delle cifre presenti nell'informazione CLI proveniente dalla rete GSM (i.e. il prefisso internazionale "+39").

Assegnare a questo parametro il valore corrispondente al numero di cifre (da 1 a 9) che si desidera rimuovere dall'informazione CLI ricevuta dalla rete GSM.

Il valore di default ("0") non prevede la rimozione di alcuna cifra ma effettua la sostituzione del carattere "+" nelle cifre "00" nella parte di CLI relativa al prefisso internazionale (i.e. il prefisso "+39" sarà visualizzato come "0039").

#### Cancellatore d'eco

La funzione di cancellazione dell'eco migliora la qualità audio qualora nel collegamento fossero presenti terminali analogici (i.e. BCA standard a 2 fili).

Nel caso in cui si avesse la certezza che nessun apparecchio analogico sia coinvolto nel collegamento, è possibile disabilitare questa funzione per ottenere un miglioramento nella qualità audio.

#### Premetti 0 al CLI

E' possibile impostare l'interfaccia CL128IP perché premetta al CLI delle chiamate da rete GSM la cifra "0" prima di inoltrarle alla rete VoIP; questa funzione è utile qualora l'interfaccia sia collegata ad un centralino che richieda la digitazione della cifra "0" per l'impegno delle linee esterne.

#### **IMPOSTAZIONI MODULO GSM**

Ciascun modulo GSM presenta una sezione dedicata (ed identica) in cui è possibile impostare i parametri principali di funzionamento.

## Impostazioni modulo GSM 1:

| Codice PIN:                          | 0000 |
|--------------------------------------|------|
| Destinatario di default (operatore): | 11   |
| Volume RX:                           | 1    |
| Volume TV:                           | · ·  |
|                                      |      |
| Abilita chiamate usconti:            |      |
| Tono controllo chiamata:             |      |
| Smart callback:                      |      |
| Premetti 0 al CLI:                   |      |
| Oscura numero SIM:                   |      |
| Abilita roaming:                     |      |

#### **Codice PIN**

Per ciascun modulo GSM è possibile impostare il codice PIN (4 cifre) della scheda SIM inserita; se la scheda SIM viene utilizzata senza il codice PIN, lasciare l'impostazione di fabbrica (0000).

#### Destinatario di default (operatore)

Definire il numero dell'interno VoIP a cui destinare di default le chiamate entranti dalla rete GSM sul modulo in oggetto; l'impostazione è utilizzata qualora non sia stata attivata la funzione DISA oppure in caso scada il timeout della selezione DISA.

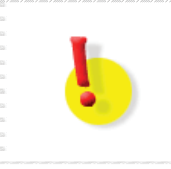

#### **ATTENZIONE!**

Qualora il numero inserito non corrisponda ad alcun interno VoIP esistente, le chiamate entranti da rete GSM sul modulo in oggetto <u>verranno rifiutate</u>.

#### Volume RX / TX

L'interfaccia CL128IP permette di regolare singolarmente per ciascun modulo GSM i volumi di ricezione e trasmissione (relativamente alla rete GSM).

Per entrambi i parametri è possibile inserire un valore compreso tra 1 (volume più basso) e 7 (volume più alto)

#### Abilita chiamate entranti / uscenti

E' possibile programmare l'interfaccia CL128IP per utilizzare i singoli moduli GSM per le sole chiamate entranti o uscenti; di default l'interfaccia è programmata per consentire sia le chiamate entranti che quelle uscenti su entrambi i moduli.

Qualora fosse necessario escludere una tipologia di chiamate per un determinato modulo, rimuovere la spunta della voce relativa al tipo di chiamate da escludere per il modulo GSM desiderato.

#### Tono controllo chiamata

Effettuando una chiamata uscente verso la rete GSM può essere necessario attendere qualche secondo prima di udire il tono di libero o di dissuasione (il tempo di attesa dipende esclusivamente dallo stato della rete GSM).

L'interfaccia CL128IP permette di riprodurre un tono al chiamante per notificare l'avvenuto inoltro della chiamata alla rete GSM, in attesa di un tono di riscontro dalla rete stessa.

#### Smart callback

Quando una chiamata uscente verso la rete GSM non va a buon fine (chiamata non risposta o rifiutata), l'interfaccia mantiene in memoria il numero telefonico composto e lo associa al numero VoIP che ha effettuato la chiamata.

Quando l'utente esterno richiama l'interfaccia (il numero di telefono di una SIM installata nell'interfaccia), essa provvede automaticamente ad indirizzare la chiamata entrante verso l'interno che ha originariamente generato la chiamata.

La funzione rimane attiva finché non viene instaurata la comunicazione tra i due utenti.

L'opzione è attivabile singolarmente su ciascun modulo GSM.

#### Note

- 1. La funzione è disponibile solo se il servizio DISA è disabilitato.
- 2. Il sistema è in grado di memorizzare fino a 500 numeri telefonici con i corrispondenti numeri degli interni che li hanno selezionati. Se la comunicazione tra l'utente esterno ed un interno va a buon fine, il dispositivo provvede a cancellare l'informazione dalla memoria.

#### Premetti "0" al CLI

In alternativa all'impostazione globale vista nel paragrafo precedente, l'interfaccia CL128IP permette di attivare la funzione singolarmente su ogni modulo GSM.

La funzione premette al CLI delle chiamate da rete GSM la cifra "0" prima di inoltrarle alla rete VoIP; questa funzione è utile qualora l'interfaccia sia collegata ad un centralino che richieda la digitazione della cifra "0" per l'impegno delle linee esterne.

#### Oscura numero SIM

Per ciascuno dei due moduli GSM è possibile scegliere se mostrare o nascondere al chiamato il numero telefonico della scheda SIM (CLI).

La programmazione di fabbrica prevede che il CLI sia nascosto per entrambi i moduli SIM presenti nella interfaccia.

#### Abilita roaming

Questa funzione consente di abilitare o disabilitare la funzione di *roaming*. Il *roaming* viene utilizzato dai Gestori Telefonici per permettere agli utenti mobili di collegarsi tra loro eventualmente utilizzando anche una rete non di loro proprietà, dietro una quota di pagamento all'altro operatore.

Cio' puo' accadere, ad esempio, quando l'utente si trova all'estero ed il Gestore Telefonico non possiede una rete propria (*roaming internazionale*), oppure quando l'utente si trova nel paese d'origine del Gestore Telefonico, ma questo non possiede una copertura totale della nazione (in entrambi i casi il Gestore Telefonico si appoggia su reti telefoniche appartenenti ad altri Gestori nazionali o esteri), oppure semplicemente quando l'utente destinatario appartiene alla rete di un altro Gestore Telefonico.

#### **CHIAMATE PERMESSE**

Questa voce del menù è disponibile solo quando l'interfaccia funziona in modalità "<u>due moduli</u> <u>indipendenti</u>" o "<u>singolo canale</u>".

Questa sezione consente di definire i prefissi e/o i numeri telefonici che potranno essere instradati attraverso ciascun modulo GSM.

Ciascuna tabella consente di inserire fino a **12 prefissi** (ognuno composto da 1 a 8 cifre) per definire regole di instradamento delle chiamate uscenti sulle due SIM.

Di default, entrambe le tabelle dei due moduli SIM sono vuote; è possibile programmare l'interfaccia per instradare alcune chiamate attraverso il modulo SIM 1 ed altre chiamate attraverso il modulo SIM 2.

I prefissi possono essere inseriti come intervalli definendone i due estremi, inferiore e superiore, oppure in modalità assoluta inserendo il prefisso nella sola colonna di sinistra ("Da"); definendo un prefisso di qualsiasi lunghezza saranno identificati tutti i numeri la cui parte iniziale corrisponde al prefisso inserito indipendentemente dalla lunghezza complessiva del numero selezionato.

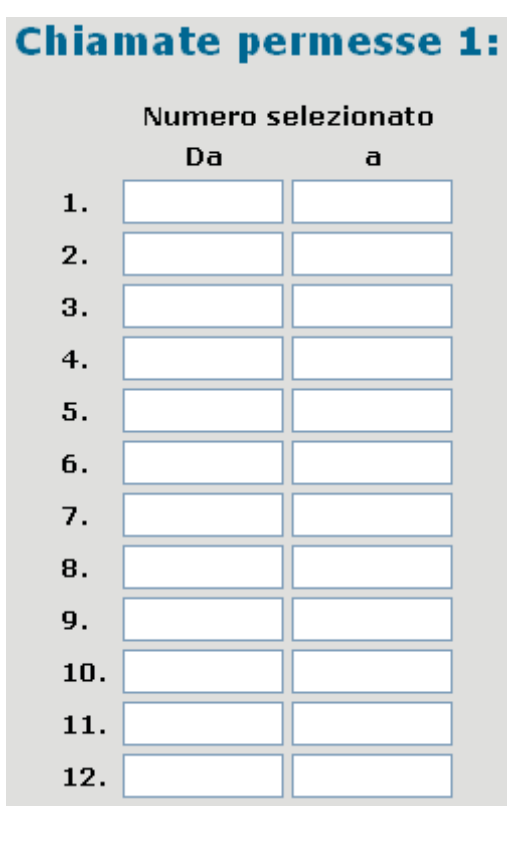

#### Nota

La programmazione di fabbrica prevede che la tabella sia vuota; qualsiasi selezione uscente è pertanto ammessa. L'instradamento delle chiamate uscenti avviene utilizzando sempre per primo il modulo GSM 1 se disponibile.

#### **INSTRADAMENTO AUTOMATICO (LCR)**

Questa voce del menù è disponibile solo quando l'interfaccia funziona in modalità "due canali".

|     | Instrada  | mento      | auto  | mati  | ico (L  | CR):     |
|-----|-----------|------------|-------|-------|---------|----------|
|     | Numero se | elezionato | Modul | o GSM | Alterna | Abilita  |
|     | Da        | a          | 1     | 2     | moduli  | trabocco |
| 1.  |           |            | ۲     | 0     | 0       |          |
| 2.  |           |            | ۲     | 0     | 0       |          |
| з.  |           |            | ۲     | 0     | 0       |          |
| 4.  |           |            | ۲     | 0     | 0       |          |
| 5.  |           |            | ۲     | 0     | 0       |          |
| 6.  |           |            |       | 0     | 0       |          |
| 7.  |           |            | •     | 0     | 0       |          |
| 8.  |           |            | •     | 0     | 0       |          |
| 9.  |           |            |       | 0     | 0       |          |
| 10. |           |            | •     | 0     | 0       |          |
| 11. |           |            | ۲     | 0     | 0       |          |
| 12. |           |            | ۲     | 0     | 0       |          |

Per ciascun modulo SIM è possibile definire una tabella LCR contenente fino a **12 prefissi** (ognuno composto da 1 a 8 cifre) per definire regole di instradamento delle chiamate uscenti sulle due SIM. Di default, entrambe le tabelle LCR dei due moduli SIM sono vuote; è possibile programmare

l'interfaccia per instradare alcune chiamate attraverso il modulo SIM 1 ed altre chiamate attraverso il modulo SIM 2.

I prefissi possono essere inseriti come intervalli definendone i due estremi, inferiore e superiore, oppure in modalità assoluta inserendo il prefisso nella sola colonna di sinistra ("Da"); definendo un prefisso di qualsiasi lunghezza saranno identificati tutti i numeri la cui parte iniziale corrisponde al prefisso inserito indipendentemente dalla lunghezza complessiva del numero selezionato. Le opzioni disponibili sono:

- **Modulo GSM 1 / 2**: permette di selezionare quale modulo GSM utilizzare per instradare i numeri telefonici e/o i prefissi definiti nella tabella.
- Alterna moduli: consente di utilizzare in maniera alternata rispettivamente il primo ed il secondo modulo GSM per l'instradamento delle chiamate uscenti.
- Abilita trabocco: permette di abilitare la funzione di trabocco verso l'altro modulo; in questo modo è possibile scavalcare le eventuali regole LCR qualora il modulo da utilizzare fosse già impegnato in un'altra conversazione.

#### Nota

La programmazione di fabbrica prevede che la tabella sia vuota; qualsiasi selezione uscente è pertanto ammessa. L'instradamento delle chiamate uscenti avviene a rotazione, ovvero la prima chiamata è instradata attraverso il modulo GSM 1, la seconda attraverso il modulo GSM 2, la terza nuovamente attraverso il primo modulo e così via.

#### **S**TATO DEL SISTEMA

In questa pagina è possibile visionare i parametri di stato dei singoli moduli GSM, valori utili ai fini dell'installazione e della diagnostica di eventuali malfunzionamenti.

| Stato a                 | ci sistemat |          |
|-------------------------|-------------|----------|
|                         | Modulo 1    | Modulo 2 |
| Canale:                 | 16          | 16       |
| Potenza del segnale:    | 41          | 43       |
| Potenza BCCH:           | -69         | -67      |
| Codice paese:           | 222         | 222      |
| Codice rete:            | 01          | 01       |
| Codice di zona:         | 6840        | 6840     |
| ID Cella:               | 1913        | 1913     |
| IMSI:                   | 222         | 222      |
| Versione FW modulo GSM: | VER3.S      |          |

### Stato del sistema:

#### Canale

Identifica il canale di frequenza della rete GSM attualmente in uso; il valore varia tra 0 e 124 nel caso di rete GSM900 e tra 512 e 885 nel caso di rete GSM1800.

#### Potenza del segnale / BCCH

Questi parametri permettono di valutare la potenza del segnale ricevuto, al fine di identificare la migliore posizione di installazione dell'interfaccia e delle relative antenne esterne; in particolare, il valore "**Potenza BCCH**" (il cui valore può essere compreso fra -113 e -51 dBm) identifica le seguenti condizioni:

- **-113** ÷ **-99 dBm**: segnale molto scarso; è impossibile utilizzare qualsiasi servizio della rete GSM. Posizionare nuovamente l'antenna fino ad ottenere un segnale soddisfacente.
- **-98 ÷ -83 dBm**: segnale scarso; a partire da -87 dBm è possibile stabile una comunicazione voce.
- **-82 ÷ -71 dBm**: segnale buono; è possibile stabilire una comunicazione voce.
- **-70 ÷ -51 dBm**: segnale ottimo; è possibile usufruire di tutti i servizi offerti dalla rete GSM senza alcuna restrizione.

#### Codice paese / rete / zona / ID cella

Sono codici propri della rete GSM e del provider che identificano univocamente la cella GSM a cui il modulo è registrato.

#### IMSI

International Mobile Subscriber Number, è un identificativo univoco della SIM GSM inserita nel modulo.

#### Versione FW modulo GSM

Indica la versione FW corrente in uso nei moduli GSM.

#### **PARAMETRI SIP SERVER**

Questa sezione permette di abilitare e configurare il server SIP integrato dell'interfaccia CL128IP; il server consente la registrazione contemporanea di un massimo di 10 client SIP, garantendo un massimo di due conversazioni contemporanee verso la rete GSM.

| Parametri SIP server:      |             |  |  |  |
|----------------------------|-------------|--|--|--|
| Abilita:                   |             |  |  |  |
| Nome Server (realm):       | CL128IP_srv |  |  |  |
| Prefisso impegno modulo 1: | 101         |  |  |  |
| Prefisso impegno modulo 2: | 102         |  |  |  |
| Numero: Pas                | sword:      |  |  |  |
| 1: 11 123                  | 4 Connesso  |  |  |  |
| 2:                         |             |  |  |  |

#### Abilita

Permette, se spuntata, di abilitare il server SIP integrato nell'interfaccia CL128IP.

#### Nome server (realm)

Il parametro identifica il server all'interno della rete SIP e viene inoltre utilizzato come parametro "realm" per la fase di autenticazione dei client SIP presso il server stesso.

#### Prefisso impegno modulo 1 / 2

E' necessario assegnare un prefisso numerico a ciascun modulo GSM, il quale rappresenta il relativo numero all'interno della rete SIP; questo numero andrà utilizzato come prefisso dai client SIP che desiderano effettuare chiamate uscenti sulla rete GSM attraverso l'interfaccia CL128IP.

E' possibile sia assegnare due identificativi numerici differenti che lo stesso ad entrambi i moduli GSM.

Nel primo caso il client ha la possibilità di selezionare il modulo GSM da utilizzare distintamente per ciascuna chiamata uscente; l'operazione può essere effettuata in automatico dalla funzione LCR di un eventuale PBX esterno. Nel secondo caso i client compongono sempre lo stesso prefisso e l'interfaccia CL128IP selezionerà il modulo GSM a rotazione oppure in base alle regole LCR definite.

#### Tabella client SIP

La tabella permette la definizione dei 10 client SIP registrabili presso il server integrato; per ciascun client è necessario definire un **numero** (che rappresenta anche lo "userID" per la fase di registrazione) ed una **password** di autenticazione.

Ad avvenuta registrazione, sul lato destro della riga corrispondente, viene mostrata la scritta "<u>Connesso</u>"; qualora la scritta non fosse presente, rivedere le impostazioni sia del server che del client.

Si rimanda alla documentazione del client SIP che si deve registrare per i dettagli sulla sua programmazione.

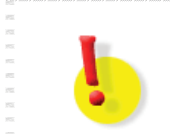

#### ATTENZIONE!

Le modifiche apportate in questa sezione richiedono il riavvio dell'interfaccia per risultare effettive.

#### **PARAMETRI SIP** CLIENT

# ŀ

<u>ATTENZIONE!</u> La seguente sezione è accessibile dal menù <u>esclusivamente</u> disabilitando la funzione di server SIP dell'interfaccia CL128IP.

Questa sezione permette di impostare i parametri di funzionamento nel caso di utilizzo dell'interfaccia CL128IP in modalità client SIP.

| Para                | ametri SIP cli        | ent:          |
|---------------------|-----------------------|---------------|
| Server SIP 1        | Indirizzo IP:         | 192.168.2.230 |
|                     | Porta:                | 5060          |
| Registrazione SIP 1 | Indirizzo IP:         |               |
|                     | Porta:                |               |
| Account modulo 1    | Nome utente:          | 1100          |
|                     | Password:             | 3711          |
|                     | ID autenticazione:    |               |
|                     | Scadenza [sec]:       | 600           |
| <                   | Registrazione avven   | uta           |
| Server SIP 2        | Indirizzo IP:         | 192.168.2.230 |
|                     | Porta:                | 5060          |
| Registrazione SIP 2 | Indirizzo IP:         |               |
|                     | Porta:                |               |
| Account modulo 2    | Nome utente:          | 12            |
|                     | Password:             | 1234          |
|                     | ID autenticazione:    |               |
|                     | Scadenza [sec]:       | 600           |
| <                   | Registrazione fallita |               |

I moduli GSM sono considerati singoli entità all'interno della rete SIP, pertanto, ciascuno può essere registrato presso un server SIP differente, disporre di un numero telefonico proprio ed utilizzare parametri di autenticazione distinti.

Qualora il server SIP supporti l'assegnazione di più canali allo stesso numero ed allo stesso account, è comunque possibile programmare entrambi i moduli GSM assegnando loro le stesse impostazioni.

#### Interfaccia CL128IP

I parametri fondamentali per il corretto funzionamento dell'interfaccia in modalità client SIP, sono:

- Server SIP 1 / 2: inserire i parametri necessari per consentire all'interfaccia di connettersi ad un server SIP.
  - Indirizzo IP: inserire l'indirizzo IP o l'URL del server SIP a cui si desidera registrare il modulo GSM.
  - Porta: inserire il valore della porta TCP utilizzata dal server SIP (generalmente 5060).
- **Registrazione SIP 1 / 2**: questi parametri vengono utilizzati esclusivamente per il collegamento al server SIP e nella maggior parte dei casi coincidono con quelli sopra indicati.
  - Indirizzo IP: alcuni server SIP prevedono che il collegamento avvenga esclusivamente verso un preciso indirizzo IP che può in generale differire da quello risolto dal server DNS in base all'URL indicato.
  - Porta: indicare l'eventuale porta del server Sip a cui collegarsi.
- Account modulo 1 / 2: il modulo GSM viene considerato come una singola entità all'interno della rete SIP, pertanto, una volta registrato presso un server SIP, potrà disporre di un numero telefonico proprio. Qualora il server SIP supporti l'assegnazione di più canali allo stesso numero ed allo stesso account, è possibile programmare il modulo GSM assegnando i parametri fondamentali per il corretto funzionamento della modalità client SIP.
  - Nome utente: è l'identificativo univoco assegnato dal provider o dal gestore del server SIP a ciascun account SIP.
  - **Password**: è il valore utilizzato per validare la propria autenticazione presso il server SIP.
  - ID autenticazione: alcuni provider forniscono un identificativo da utilizzare esclusivamente per l'autenticazione e differente dal "nome utente"; in questo caso, inserire qui l'informazione fornita dal provider.
  - Scadenza [sec]: indica il periodo scaduto il quale l'interfaccia esegue una nuova registrazione per mantenere aggiornati i dati sul server SIP.

Ad avvenuta registrazione, sotto i parametri di ciascun modulo, viene mostrata la scritta "<u>Registrazione avvenuta</u>"; qualora apparisse la scritta "<u>Registrazione fallita</u>", controllare nuovamente la correttezza dei valori inseriti.

#### **C**ODEC AUDIO

In questa pagina è possibile impostare l'ordine di preferenza d'uso dei codec audio disponibili per le comunicazioni VoIP; sono disponibili 4 differenti codec ordinabili dal predefinito (posizione) 1 in poi (posizioni 2,3 e 4).

| Codec        | audio:       |
|--------------|--------------|
| Priorita' 1: | G711μ 💌      |
| Priorita' 2: | G711a 💌      |
| Priorita' 3: | G726-32bit 💌 |
| Priorita' 4: | GSM 💌        |

Vengono brevemente riportate alcune informazioni relative ai codec selezionabili:

- **G.711 (a-law o u-law)**: è il codec lossless (senza perdita), basato su uno standard ITU, comunemente utilizzato nella rete telefonica PSTN.
- **G.726-32bit**: codec ADPCM, sempre basato su standard ITU, con occupazione di banda di 32kbit\s, comunemente usato per lo standard DECT e per le tratte internazionali della rete telefonica PSTN.
- **GSM**: è il codec comunemente utilizzato per le comunicazioni GSM, con occupazione di banda pari a 14.4kbit/s.

#### Nota

Il codec effettivamente utilizzato dipende anche dalle impostazioni e dalle specifiche del server SIP in uso.

#### **INTERFACCIA UTENTE**

Questa sezione consente di definire delle impostazioni aggiuntive per configurare l'interfaccia tramite WEB e/o Tenet.

- **Porta TCP interfaccia WEB**: permette di modificare la porta TCP per accedere alla configurazione dell'interfaccoa tramite browser WEB.
- Abilita Telnet: permette di abilitare o disabilitare l'accesso all'interfaccia tramite il protocollo di rete Telnet.

| Interfaccia uten           | te: |
|----------------------------|-----|
| Porta TCP interfaccia WEB: | 80  |
| Abilita Telnet:            |     |

#### MANUTENZIONE

Questa sezione permette di verificare il funzionamento e la versione dell'interfaccia CL128IP, oltre che offrire la possibilità di aggiornare il FW e modificare la password di accesso al dispositivo (si veda il paragrafo "Password di programmazione" a pag. 8.)

| Menu Man                                                                                    | utenzioi                                                        | ie:       |
|---------------------------------------------------------------------------------------------|-----------------------------------------------------------------|-----------|
| <b>Versione FW</b><br>Scarica il file<br>Mostra log chi<br>Mostra log registr<br>Mostra log | <b>/ VoIP:</b> 1.53<br>a di log Lo<br>amate<br>azione<br>g VoIP | og esteso |
| Server NTP:                                                                                 |                                                                 |           |
|                                                                                             | GMT+1 💌                                                         | Salva     |
| Server syslog:                                                                              |                                                                 | Salva     |
|                                                                                             | Sfoglia                                                         | Salva     |
| Aggiungi lingua:                                                                            | Sfoglia                                                         | Salva     |
| Coluc configuracione                                                                        |                                                                 |           |
| salva configurazione                                                                        | •                                                               | Salva     |
| Carica configurazion                                                                        | e:<br>Sfoglia                                                   | Salva     |
| Password di manuter<br>Ripeti:                                                              | nzione:                                                         | Salva     |

#### Versione FW VoIP

Mostra la versione corrente del firmware presente nell'interfaccia.

#### File di log

L'interfaccia CL128IP registra costantemente su file le informazioni di debug relative al funzionamento, permettendo così al centro di assistenza tecnica di verificare velocemente la natura di eventuali problemi o malfunzionamenti; sono disponibili due modalità di registrazione, "Log base" (default) e "Log esteso", che aumenta il dettaglio delle informazioni registrate.

Su indicazione dell'assistenza tecnica Fitre, scaricare in locale sul proprio PC il file di log ed inviarlo via posta elettronica a Fitre S.p.A.

#### Mostra log chiamate

Visualizza le ultime chiamate entranti e/o uscenti relative al primo ed al secondo modulo GSM (se disponibile).

#### Mostra log registrazione

Visualizza le registrazioni degli eventuali client SIP presso il server SIP.

#### Mostra log VolP

Visualizza un registro degli eventi VoIP nel quale vengono memorizzate una serie di informazioni relative al protocollo SIP.

#### Server NTP

Un server NTP (*Network Time Protocol*) è un computer pubblicamente accessibile da Internet che fornisce costantemente l'informazione relativa all'orario ed alla data corrente, permettendo così una sincronizzazione costante e precisa dei vari apparati di rete. L'interfaccia prevede l'opzione di connettersi ad un server NTP in modo da garantire di essere correttamente sincronizzata nell'orario e nella data. In aggiunta, è possibile impostare anche il fuso orario di riferimento (GMT).

#### Server syslog

*Syslog* è un protocollo Internet utilizzato per trasmettere attraverso una rete semplici informazioni di log. L'interfaccia è in grado di inviare messaggi di testo ad un server, comunemente definito come *server syslog*.

#### Aggiorna FW

L'opzione consente di aggiornare il FW presente sull'interfaccia CL128IP caricando l'apposito file dal proprio PC; contattare l'assistenza tecnica Fitre per informazioni su eventuali aggiornamenti e sulla modalità operativa.

#### Aggiungi lingua

La pagina di programmazione dell'interfaccia CL128IP può essere personalizzata utilizzando testi di lingue differenti da quelle fornite a corredo (Italiano ed Inglese); contattare l'assistenza tecnica Fitre per verificare la disponibilità di lingue aggiuntive.

#### Salva configurazione

Permette di salvare sul proprio PC la configurazione dell'interfaccia.

#### Carica configurazione

Consente di importare nell'interfaccia il file di configurazione precedentemente salvato.

#### Password di manutenzione

Permette di modificare la password per accedere alla programmazione dell'interfaccia: si ricorda che la password di default è <u>1234</u>.

#### **GUIDA IN LINEA**

Consente di visualizzare la guida in linea dell'interfaccia CL128IP.

## INVIO E RICEZIONE SMS

L'interfaccia CL128IP permette di inviare e ricevere SMS in combinazione al semplice e pratico software (opzionale) Fitre CLSMS (cod. 7128159); sul CD fornito a corredo è presente la versione dimostrativa del software per permettere all'utente di provare con mano la facilità e la versatilità d'uso. Per ottenere la chiave di licenza ed abilitare l'uso completo del software CLSMS seguire le indicazioni riportate al paragrafo "Licenza ed attivazione del software" a pag. 31.

# ŀ

#### ATTENZIONE!

L'invio e la ricezione degli SMS avvengono esclusivamente utilizzando la SIM card presente nel modulo GSM 1; il modulo può comunque essere utilizzato per effettuare e ricevere chiamate anche durante l'utilizzo delle funzioni SMS!

#### INSTALLAZIONE DEL SOFTWARE CLSMS

Inserire nel lettore ottico del proprio PC il CD fornito a corredo della vostra interfaccia Fitre CL; selezionare la voce "Installa CLSMS" nell'elenco presente nella finestra di avvio del CD stesso (figura successiva).

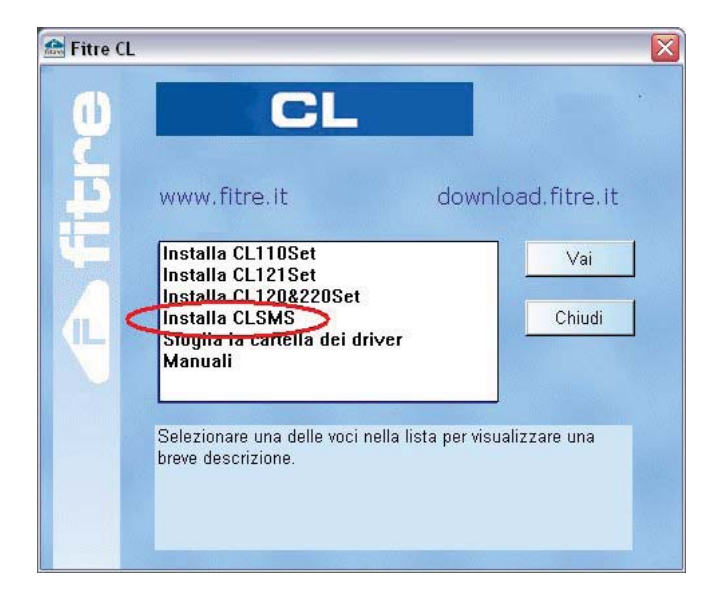

Il programma di setup vi guida attraverso l'installazione del software, permettendovi di scegliere la directory di installazione ed il percorso nel menù di avvio di Windows; è anche possibile creare un'icona di avvio sul desktop e nella barra "Avvio veloce" di Windows.

Una volta terminata l'installazione è possibile avviare automaticamente il software CLSMS e far apparire la seguente finestra.

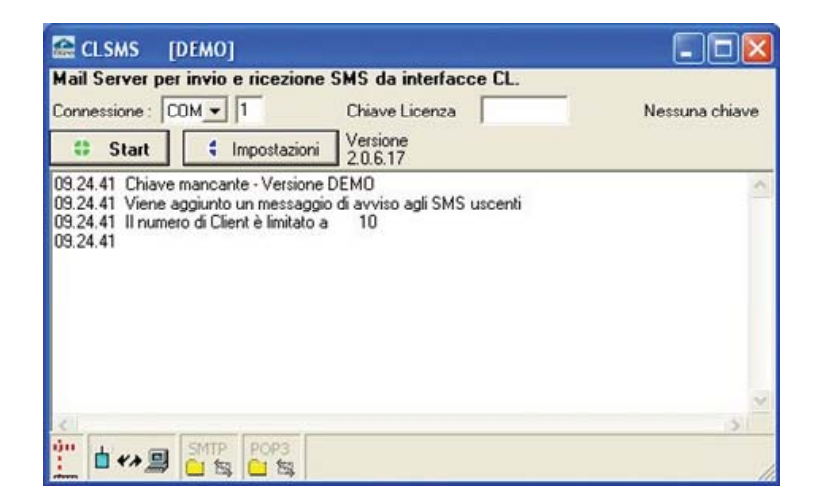

#### **CONFIGURARE CLSMS**

Per accedere alle impostazioni del programma CLSMS, fare clic con il mouse sul tasto "Impostazioni"; apparirà una nuova finestra divisa in 4 sezioni, ciascuna contenente alcuni dei parametri di configurazione del software.

#### Generale

| 📕 Impostazioni                                                                         |                        |
|----------------------------------------------------------------------------------------|------------------------|
| Genrale Alias Connes                                                                   | ssione   Formato testo |
| F Avvia Server automatio                                                               | camente                |
| Invio/Ricezione SMS :<br>Controlla SMS ogni : 5                                        | periodico C immediato  |
| Porta SMTP : 25                                                                        | Porta POP3 : 110       |
| Inoltra SMS senza destinal<br>「Inoltra una copia degli S<br>Indirizzo IP PC "Basket" : | tario :                |
|                                                                                        | OK Annulla             |

#### Avvia Server Automaticamente

E' possibile impostare l'avvio automatico del server all'esecuzione del software CLSMS; questa opzione, in combinazione alla funzione di avvio automatico di Windows, consente di avere il server attivo e funzionante automaticamente all'avvio del proprio PC.

#### Invio/Ricezione SMS

Il software può inviare un SMS immediatamente dopo aver ricevuto una mail da uno dei Client registrati; similmente, nel caso di SMS ricevuto, il software renderà subito disponibile una mail ai Client stessi.

In alternativa, è possibile indicare l'intervallo di tempo che il software utilizzerà per l'interrogazione periodica dell'interfaccia CL nel caso di SMS da inviare o ricevuti.

#### Porta SMTP / Porta POP3

E' possibile specificare delle porte alternative sulle quali il server fornirà i servizi SMTP e POP3.

#### Inoltra SMS senza destinatario

Il mittente di un SMS indirizzato all'interfaccia CL, ha la facoltà di specificare un destinatario inserendo un'apposita stringa nel testo del messaggio (si veda il paragrafo "Ricezione degli SMS" a pag. 30); qualora il messaggio non contenga esplicitamente un destinatario, è possibile scegliere quale azione dovrà compiere il software SMS.

E' possibile inoltrare il messaggio a tutti i Client correttamente registrati, oppure indirizzarli ad un apposito PC, indicato con il nome di "Basket"; se non è stato esplicitamente specificato un PC "Basket", questi messaggi saranno inviati esclusivamente all'eventuale Client installato sul PC sul quale è in esecuzione il software CLSMS.

#### Inoltra una copia degli SMS

Questa opzione, se selezionata, permette di inviare sempre una copia degli SMS ricevuti, contenenti o meno un destinatario, al PC "Basket"; in questo modo si implementa una copia di sicurezza degli SMS ricevuti prevenendo così cancellazioni accidentali.

#### Alias

Questa opzione consente di creare una lista di Alias (nomi alternativi) per ciascun Client registrato presso il server CLSMS; in questo modo, il mittente di un SMS indirizzato all'interfaccia CL, potrà specificare il destinatario utilizzando l'alias piuttosto che il nome PC reale, spesso più complicato da ricordare o più lungo.

Si veda il paragrafo "Utilizzo della funzione alias" a pag. 31 per maggiori dettagli sull'indicazione di un destinatario nel testo del messaggio e sull'uso degli alias.

#### Connessione

#### TCP / IP

Nel caso dell'interfaccia CL128IP, il collegamento con il software avverrà attraverso una rete TCP/IP; in questo caso è necessario impostare l'indirizzo IP dell'interfaccia CL e la porta di comunicazione (default 11201).

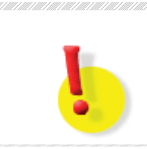

#### ATTENZIONE!

Utilizzare una porta TCP differente dal default SOLO se è stata selezionata la stessa porta anche sull'interfaccia CL128IP.

#### Formato testo

Il set dei caratteri utilizzabili negli SMS può differire da quello attualmente in uso sul PC dei Client che inviano le mail/SMS; il software mette a disposizione una procedura automatica per la conversione dei caratteri non supportati dallo standard SMS.

Qualora la conversione automatica fallisse, è possibile impostare manualmente il criterio di conversione selezionando il set di caratteri in uso nel PC; se anche la conversione manuale non permettesse una corretta interpretazione dei caratteri, è possibile scegliere di sostituirli con il simbolo "\_" oppure di scartare la mail inviando al mittente un messaggio di notifica.

#### **S**TATO DI FUNZIONAMENTO

Il software CLSMS presenta diverse icone, situate nella parte inferiore della finestra, che permettono di verificare visivamente lo stato di funzionamento dell'applicazione; nella tabella vengono illustrate le possibili configurazioni di icone visualizzate ed il corrispondente significato.

| Ιςονα                                                                                                    | Stato                                                                           |
|----------------------------------------------------------------------------------------------------|---------------------------------------------------------------------------------|
| 100<br>1                                                                                                    | Indica che il collegamento periodico con l'interfaccia CL è disattivato         |
| and the second second se | Indica che il collegamento periodico con l'interfaccia CL è attivato            |
| <b>⊨ *</b> ≯ <u>□</u>                                                                                                    | Indica che la connessione con l'interfaccia CL non è attiva                     |
| <b>⊢</b> ↔ 🗐                                                                                                    | Indica che la connessione con l'interfaccia CL è stata instaurata correttamente |
|                                                                                                    | Indica che è in corso una trasmissione dati con l'interfaccia CL                |
|                                                                                                    | Indica che non sono presenti messaggi sul Server in attesa di inoltro           |
| Ċ                                                                                                    | Indica la presenza sul Server di messaggi in attesa di essere inoltrati         |
| 'n,                                                                                                    | Indica la presenza di connessione con uno dei Client                            |
| ۲.                                                                                                    | Indica che nessun Client è connesso al Server                                   |

#### **CONFIGURAZIONE DI OUTLOOK EXPRESS 6**

In questo capitolo vedremo passo a passo le impostazioni da effettuare sul client di posta per rendere possibile l'invio e la ricezione degli SMS attraverso l'interfaccia Fitre CL; l'esempio è svolto utilizzando come client di posta il software gratuito Microsoft Outlook Express 6: si rimanda alle relative guide di prodotto per i passi necessari alla configurazione di un account di posta su software differenti.

#### **CREAZIONE DI UN ACCOUNT DI POSTA**

Aprire il menù "Strumenti" e selezionare la voce "Account..."; nella finestra che si apre, premere sulla voce "Aggiungi" e selezionare la voce "Posta elettronica..." nel menù contestuale (come mostrato in figura".

| utti Posta elettronio                                  | ca News Servizio di                                                                | elenchi in linea  | Aggiungi ▶                                         | Posta elettronica                              |
|--------------------------------------------------------|------------------------------------------------------------------------------------|-------------------|----------------------------------------------------|------------------------------------------------|
| Account                                                | Тіро                                                                               | Connessione       | Rimuovi                                            | Servizio di elenchi in linea.                  |
| 192.168.2.232 posta elettronica (pr Qualunque sia disp |                                                                                    | Proprietà         | ewsgroup, selezionarlo<br>on il pulsante destro de |                                                |
| Servizio di elenc                                      | Servizio di elenchi i                                                              | Rete locale (LAN) | Predefinito                                        | house nell'elenco delle<br>artelle e scegliere |
| Servizio di elenc<br>Rea Servizio di elenc             | Servizio di elenchi i Rete locale (LAN)<br>Servizio di elenchi i Rete locale (LAN) | Rete locale (LAN) | Importa                                            | innulla sottoscrizione                         |
|                                                        |                                                                                    |                   | Esporta                                            |                                                |
|                                                        |                                                                                    |                   | Ordina                                             |                                                |

Viene così avviata la procedura guidata per la creazione di un account di posta; selezionare un nome a piacere da visualizzare tenendo comunque conto che non verrà utilizzato o mostrato durante l'invio degli SMS; similmente, inserire un indirizzo email fittizio, in quanto ininfluente ai fini dell'invio e/o ricezione degli SMS (si consiglia di inserire "CL120SMS@fitre.it" per una più facile identificazione dell'account).

Nella finestra di impostazione dei parametri del server di posta (mostrata sotto), selezionare il valore "POP3" nel campo "Il server della posta in arrivo è:".

| onnessione guidata Internet                         |                |
|-----------------------------------------------------|----------------|
| Nomi dei server della posta                         | ×              |
| Il server <u>d</u> ella posta in arrivo è: PDP3     | $\mathfrak{D}$ |
| <u>S</u> erver posta in arrivo (POP3, IMAP o HTTP): |                |
| 192.168.2.232                                       |                |
| Il server SMTP è utilizzato per la posta in uscita. |                |
| Server posta in uscita (SMTP):                      |                |
| 192.168.2.232                                       |                |
|                                                     |                |
|                                                     |                |
| < Indietro                                          | Annulla        |

Infine, nei campi "Server di posta in arrivo" e "Il server SMTP...", inserire l'indirizzo IP del PC sul quale è in esecuzione il software CLSMS, ossia il computer fisicamente collegato all'interfaccia Fitre CL120SMS; in alternativa all'inserimento dell'indirizzo IP è possibile, nelle reti in cui è supportato, inserire il nome host del PC in oggetto.

La pagina successiva permette di specificare i dati di accesso all'account di posta che si sta configurando; nel campo "Nome account" inserire la stringa "SMS", <u>in maiuscolo così come</u> <u>mostrato</u>; infine, lasciare vuoto il campo "Password" e spuntare la voce "Memorizza password".

| n fan de skander fan de skieder in de skieder in de skieder fan de skieder fan de skieder fan de skieder fan de                                           |                                                                                                    |
|----------------------------------------------------------------------------------------------------|----------------------------------------------------------------------------------------------------|
| Immettere il nome e la password dell'account e<br>servizi Internet.<br><u>N</u> ome account:                                                              | di posta elettronica forniti dal provider di                                                           |
| Password:                                                                                                    | assword                                                                                                |
| Se il provider di servizi Internet richiede l'utilizzo<br>password (SPA) per accedere all'account della<br>Accesso tramite autenticazione password di pro | del sistema di autenticazione tramite<br>posta, selezionare la casella di controllo<br>otezione (SPA). |
| Accesso tramite autenticazione password di                                                                                                    | protezione                                                                                             |

Premere nuovamente "Avanti" e quindi "Fine" per salvare le impostazioni e rendere utilizzabile l'account appena creato.

#### INVIO DI UN SMS DA OUTLOOK EXPRESS 6

Completata la procedura di configurazione e definizione dell'account di posta per l'utilizzo del software CLSMS, è possibile procedere con l'invio degli SMS; la procedura si risolve nella semplice scrittura di una mail, semplicemente prestando attenzione ad alcuni dettagli.

Fare clic sul pulsante "Crea messaggio" per far apparire la finestra di composizione di una nuova mail; se sono presenti ulteriori account di posta oltre a quello appena definito, selezionare l'account appropriato dal menù a tendina presente a lato del campo "Da:".

| Nuove       | )                                  |                    |                       |                        |                | 1 X |
|-------------|------------------------------------|--------------------|-----------------------|------------------------|----------------|-----|
| <u>File</u> | <u>1</u> odifica                   | <u>V</u> isualizza | Inserisci             | Formato                | <u>S</u> tri » |     |
| Invi        |                                    | Taglia             | Cop                   | )<br>lia               |                | >   |
| Da: CL12    |                                    | )SMS@fitre.it      | (192.168.2.232)       |                        |                | ~   |
| 12 A.       | CL120SMS@fibre<br>cicclo@microsoft |                    | (192,195<br>(microsof | ).2.232)<br>t.mail.it) |                |     |
| BA CC:      |                                    |                    |                       |                        |                |     |

Come mostrato in figura, selezionare l'account definito per l'uso del software CLSMS, nell'esempio indicato dal nome "CL120SMS@fitre.it".

Successivamente, inserire nel campo "A:" il numero di cellulare del destinatario del SMS, osservando la seguente formattazione:

#### sms@"numero di cellulare con prefisso internazionale"

Ad esempio, come mostrato nella figura successiva, dovendo inviare un SMS al numero "3739988777", dovremo inserire nel campo "A:" la stringa:

#### sms@+393739988777 oppure sms@00393739988777

| Da:      | CL1205M5@fitre.it (192.168.2.232) | <b>~</b> |
|----------|-----------------------------------|----------|
| 월 A: 🧲   | sms@+393739988777                 |          |
| 🛐 Cc:    |                                   |          |
| Oggetto: |                                   |          |

#### Interfaccia CL128IP

Poiché il campo "Oggetto" non viene inoltrato come SMS al destinatario, è possibile scegliere di ometterlo oppure inserire un testo comodo per l'identificazione del tipo di messaggio (i.e., per una futura consultazione dei messaggi inviati).

Infine, inserire il testo che si desidera inviare nel SMS: è possibile inserire fino ad un massimo di **140 caratteri**, utilizzando lettere, numeri, punteggiatura ed interruzioni di linea; è comunque raccomandabile, per una migliore compatibilità col sistema di messaggistica SMS, evitare l'uso di caratteri accentati e/o non standard.

Fare infine clic sul tasto "Invia" per procedere con l'inoltro della mail al server POP3 generato dal software CLSMS; il messaggio, una volta accettato dal server, sarà copiato dal software nella cartella "Posta inviata".

| × | 1 | 0  | А            |                                                                                                    | Oggetto                                                                                                    | Inviato /                                                                                                    | Account                                                                                                    |
|---|---|----|--------------|----------------------------------------------------------------------------------------------------|----------------------------------------------------------------------------------------------------|----------------------------------------------------------------------------------------------------|----------------------------------------------------------------------------------------------------|
|   |   |    | 🖻 sms@+393:  | 99                                                                                                    | auto invio                                                                                                    | 10/11/2008 16.43                                                                                                    | 192.168.2.232                                                                                                    |
|   |   |    | 🖂 sms@+393   | 32                                                                                                    |                                                                                                    | 10/11/2008 16.48                                                                                                    | 192.168.2.232                                                                                                    |
|   |   |    | 🖂 sms@+393   | 99                                                                                                    |                                                                                                    | 10/11/2008 16.48                                                                                                    | 192.168.2.232                                                                                                    |
|   |   |    | 🖂 sms@+39'   | 199763                                                                                                    |                                                                                                    | 10/11/2008 16.51                                                                                                    | 192.168.2.232                                                                                                    |
|   |   |    | 🖂 sms@+39    | )9'                                                                                                    |                                                                                                    | 10/11/2008 16.56                                                                                                    | 192.168.2.232                                                                                                    |
|   |   |    | 🖻 sms@+39    | 099763                                                                                                    |                                                                                                    | 10/11/2008 16.59                                                                                                    | 192.168.2.232                                                                                                    |
|   |   |    | 🖂 sms@+39    | 53                                                                                                    |                                                                                                    | 10/11/2008 17.00                                                                                                    | 192.168.2.232                                                                                                    |
|   |   |    | 🖻 sms@+39:   | -33                                                                                                    |                                                                                                    | 10/11/2008 17.03                                                                                                    | 192.168.2.232                                                                                                    |
|   |   |    | 🖻 sms@+393.  | 3                                                                                                    |                                                                                                    | 10/11/2008 17.03                                                                                                    | 192.168.2.232                                                                                                    |
|   |   |    | 🕞 SMS@+39333 | : l                                                                                                    |                                                                                                    | 11/11/2008 10.44                                                                                                    | 192.168.2.232                                                                                                    |
|   | x | ×! | × ! 9        | ×         I         Ø         A           Sms@+393:         Sms@+393:         Sms@+393:         Sms@+393:           Sms@+39         Sms@+39         Sms@+39         Sms@+39           Sms@+39         Sms@+39         Sms@+39         Sms@+39           Sms@+39         Sms@+39         Sms@+39         Sms@+393.           Sms@+393.         Sms@+393.         Sms@+3933.         Sms@+39333. | ×         I         Ø         A           Sms@+393:         19           Sms@+393:         19           Sms@+393:         19           Sms@+393:         19           Sms@+39:         99           Sms@+39:         199763           Sms@+39:         199763           Sms@+39:         099763           Sms@+39:         13           Sms@+39:         13           Sms@+393.         3           SMS@+39332         1 | ×     Image: Bit of the system     Oggetto       →     sms@+393:     19     auto invio       →     sms@+393:     19     auto invio       →     sms@+393:     19     auto invio       →     sms@+39:     39     auto invio       →     sms@+39:     194763     auto invio       →     sms@+39:     194763     auto invio       →     sms@+39:     199763     auto invio       →     sms@+39:     33     auto invio       →     sms@+39:     3     auto invio       →     sms@+39:     3     auto invio       →     sms@+393335     Image: Auto invio | X         I         Q         A         Oggetto         Inviato         //           Sms@+393:         P9         auto invio         10/11/2008 16.43         3ms@+395:         10/11/2008 16.43         3ms@+395:         10/11/2008 16.48         3ms@+395:         10/11/2008 16.48         3ms@+397:         199763         10/11/2008 16.51         3ms@+39         10/11/2008 16.56         3ms@+39         10/11/2008 16.56         3ms@+39         10/11/2008 16.59         3ms@+39         10/11/2008 16.59         3ms@+393         10/11/2008 17.00         3ms@+393.3         10/11/2008 17.03         3ms@+393.3         10/11/2008 17.03         3ms@+393.3         3ms@+393.3         3ms@+393.3 |

#### INVIO DI UN SMS A PIÙ DESTINATARI

Come accade nel caso delle email, è possibile inviare contemporaneamente a più destinatari lo stesso SMS; vi sono principalmente due metodi, il primo basato sull'inserimento manuale di più numeri telefonici nel campo "A:", il secondo utilizzando la funzione "Gruppo" offerta dalla rubrica del software Outlook Express.

Nel primo caso è sufficiente premere il tasto "Invio" al completamento del numero di telefono del destinatario e procedere con la digitazione di un ulteriore numero telefonico; i numeri, anche in questo caso, andranno inseriti rispettando il formato indicato al paragrafo precedente.

Nel secondo caso è necessario definire preventivamente una serie di contatti nella rubrica del software, associando a ciascuno di essi un indirizzo email contenente il numero di cellulare nel formato **sms@"numero di cellulare con prefisso internazionale"**; successivamente, sarà possibile procedere con la creazione di uno o più gruppi inserendo in ciascuno di essi i contatti desiderati.

Per maggiori dettagli sulla procedura di invio a destinatari multipli e sull'uso della rubrica di Outlook Express, si rimanda alla relativa guida di prodotto, consultabile facendo clic sulla voce "?  $\rightarrow$  Sommario e indice".

### **RICEZIONE DEGLI SMS**

Utilizzando il software Outlook Express, oltre ad inviare SMS, gli utenti possono ricevere gli SMS indirizzati all'interfaccia CL; ciascun mittente ha la facoltà di indirizzare esplicitamente un SMS ad uno o più destinatari, specificando questa informazione nel testo del SMS.

Ciascun PC Windows ha un proprio identificativo (nome) che viene utilizzato per distinguersi all'interno di una rete; come mostrato in figura, ogni Client che si autentica sul server CLSMS viene da questo identificato attraverso il proprio nome.

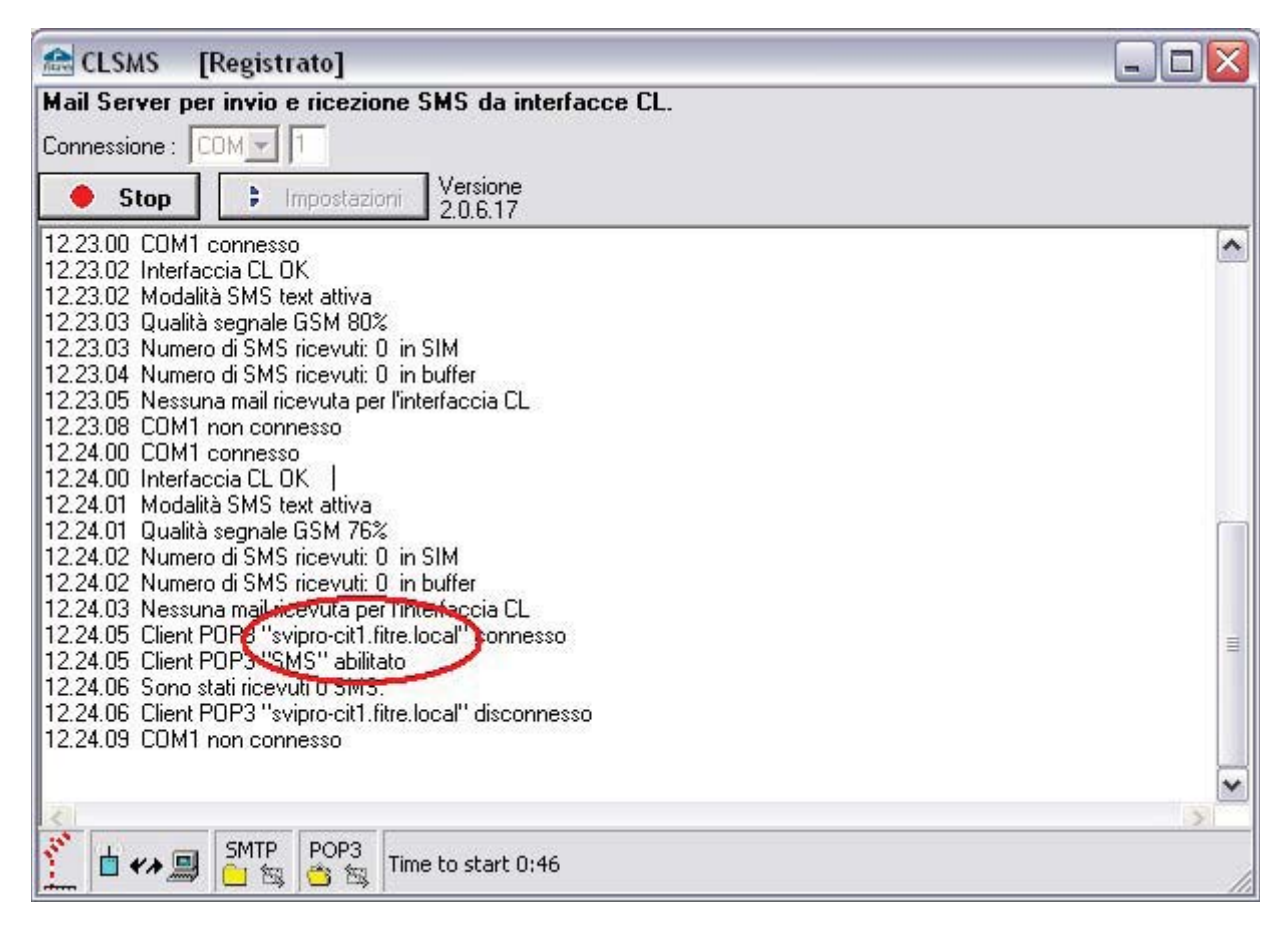

Il mittente di un SMS indirizzato all'interfaccia CL può specificare un destinatario referenziandolo attraverso il nome del PC utilizzato dall'utente in questione; l'indicazione del destinatario avviene inserendo il nome del PC, contenuto tra due caratteri "#", all'inizio del corpo del SMS da inviare.

Ad esempio, volendo inviare un SMS all'utente del PC con nome "svipro-cit1.fitre.local" (come mostrato in figura), il mittente dovrà cominciare il testo del SMS con la stringa "**#svipro-cit1.fitre.local#**".

Qualora il mittente volesse indirizzare il messaggio a più destinatari, potrà inserire in successione i nomi dei relativi PC, separandoli con il carattere "," (virgola); ad esempio, dovendo inviare il precedente SMS anche all'utente del PC "svipro-nic.fitre.local", il mittente dovrà inserire all'inizio del testo del messaggio la stringa "**#svipro-cit1.fitre.local,svipro-nic.fitre.local**#".

#### Utilizzo della funzione alias

Spesso il nome del PC in uso può essere una stringa poco significativa, difficile da memorizzare o, in generale, molto lunga (come nell'esempio precedente); in questa situazione, l'indicazione del destinatario di un SMS può risultare essere una procedura eccessivamente complicata e foriera di errori per il mittente.

Il software CLSMS offre la funzione "Alias", che permette di associare a ciascun Client un identificativo più breve o più facilmente memorizzabile; in figura è mostrato, sempre relativamente all'esempio precedente, la definizione di due alias associati ad altrettanti nomi PC.

| 🖬 Impostazioni 📃 🗖   |  |  |  |  |  |  |
|----------------------|--|--|--|--|--|--|
| ormato testo         |  |  |  |  |  |  |
| Aggiungi nuovo Alias |  |  |  |  |  |  |
| ome Alias            |  |  |  |  |  |  |
| e                    |  |  |  |  |  |  |
| be 🖌                 |  |  |  |  |  |  |
|                      |  |  |  |  |  |  |

Ora, il mittente dell'esempio precedente, può inviare un SMS specificando i destinatari, semplicemente inserendo all'inizio del messaggio la stringa "**#ste,albe#**", molto più breve e di più facile memorizzazione.

#### LICENZA ED ATTIVAZIONE DEL SOFTWARE

L'applicazione presente sul CD a corredo funziona in modalità DEMO; questa modalità, sebbene senza scadenza temporale, presenta alcune limitazioni:

- numero massimo di Client registrabili limitato a 10;
- scritta di avvertimento in ogni SMS inviato (e limite di caratteri per SMS pari ad 8).

Per ottenere una chiave di licenza è necessario contattare Fitre S.p.A. fornendo il numero IMEI del modulo GSM1; questa informazione può essere ricavata all'avvio del software CLSMS ed è evidenziata nella figura seguente.

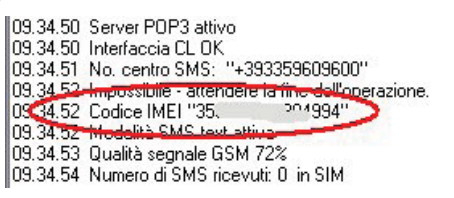

Ricevuta la chiave di licenza, per procedere all'attivazione completa del software, inserire nell'apposita finestra (cerchiata in rosso nella figura successiva) la chiave di attivazione relativa all'interfaccia Fitre CL in uso.

| 🔛 CLSMS        | [in attesa]              |                       | - 🗆 × |
|----------------|--------------------------|-----------------------|-------|
| Mail Server p  | per invio e ricezione    | SMS da interfacee CL. |       |
| Connessione :  | СОМ 🕶 1                  | Chiave Licenza 1122   | 51 OK |
| 😫 Start        | f Impostazioni           | Versione<br>2.0.6.17  |       |
| 11.20.31 Chiav | ve mancante - Versione I | DEMO                  | ~     |

Ricopiare quest'ultimo valore nella casella di attivazione e premere il tasto OK.

Al termine della verifica della chiave, se corretta, sul titolo della finestra appare l'indicazione "<u>Registrato</u>".

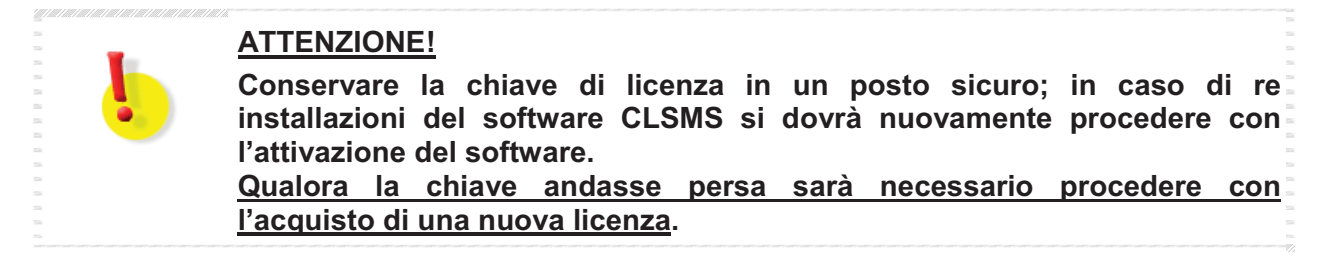

## **INFORMAZIONE AGLI UTENTI**

ai sensi dell'art. 13 del decreto legislativo 25 luglio 2005, n. 15 "Attuazione delle Direttive 2002/95/CE, 2002/96/CE e 2003/108/CE, relative alla riduzione dell'uso di sostanze pericolose nelle apparecchiature elettriche ed elettroniche, nonché allo smaltimento dei rifiuti"

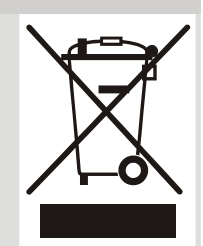

Il simbolo del cassonetto barrato riportato sull'apparecchio indica che il prodotto, alla fine della propria vita utile, deve essere raccolto separatamente dagli altri rifiuti.

L'utente dovrà, pertanto, conferire l'apparecchio giunto a fine vita agli idonei centri di raccolta differenziata dei rifiuti elettronici ed elettrotecnici, oppure riconsegnarlo al rivenditore al momento dell'acquisto di un nuovo apparecchio di tipo equivalente, in ragione di uno a uno.

L'adeguata raccolta differenziata per l'avvio successivo dell'apparecchio dismesso al riciclaggio, al trattamento e allo smaltimento ambientalmente compatibile, contribuisce ad evitare possibili effetti negativi sull'ambiente e sulla salute e favorisce il riciclo dei materiali di cui è composto l'apparecchio.

Lo smaltimento abusivo del prodotto da parte dell'utente comporta l'applicazione delle sanzioni amministrative di cui al dlgs. n. 22/1997 (articolo 50 e seguenti del dlgs. n. 22/1997).

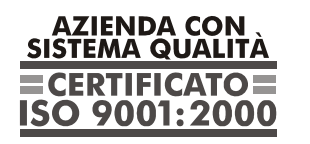

Certificato DNV Italia CERT-00403-95-AQ-MIL-SINCERT

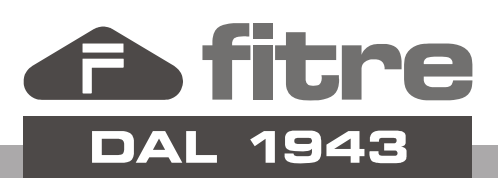

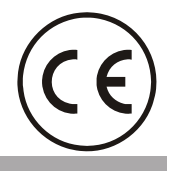

## FITRE S.p.A. - elettronica telecomunicazioni

20142 Milano • Italia • via Valsolda, 15 telefono: 02.8959.01 • telefax: 02.8959.0400 e-mail: info@fitre.it • internet http://www.fitre.it Filiali a Roma e Venezia-Mestre